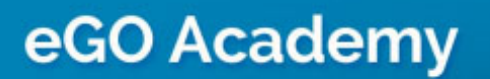

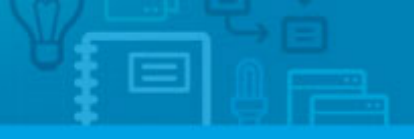

Software

## How to Create a Property Listing Form

The application manager has the possibility to create property listing forms with a single click.

.....

To do so, take the following steps:

1. Access the 'Properties' tab;

| f Rete | srence, Location, Address, Nature, Status, Availability, Description )                                                                                                    |                             |                                                                                            |  |  |  |
|--------|----------------------------------------------------------------------------------------------------|-----------------------------|--------------------------------------------------------------------------------------------|--|--|--|
| er adv | anced search                                                                                                    |                             |                                                                                            |  |  |  |
|        |                                                                                                    |                             |                                                                                            |  |  |  |
| 40 Pro | operties, recently updated.                                                                                                    |                             |                                                                                            |  |  |  |
| how    | Recently updated                                                                                                    | First page (                |                                                                                            |  |  |  |
| elect  | Idd a tag Copy Email Create newsletter Export Slideshow Delete More                                                                                                    |                             |                                                                                            |  |  |  |
|        | Bungalow, Agate II                                                                                                    |                             | See Match Follow Notify Task Email                                                         |  |  |  |
| 0      | Plymouth, Devon, South West England                                                                                                    |                             |                                                                                            |  |  |  |
| 1      |                                                                                                    | Holiday Rentals: £950       | 1 Roome Available                                                                          |  |  |  |
|        | Contraction                                                                                                    | Status: New                 | Eventhet anthere with unions factores insected in a solu-                                  |  |  |  |
|        | IT MAN                                                                                                    | Net area: 55 m <sup>2</sup> | and private country estate, located in the centre of the cit                               |  |  |  |
|        | E.S. Content                                                                                                    | Gross area:                 | y. It is highly valued and admired by the amount of serv<br>ces it offers to its visitors. |  |  |  |
|        | and the second second se | CB110 0+CO.                 |                                                                                            |  |  |  |

2. Access the property details page that you want to create a listing form;

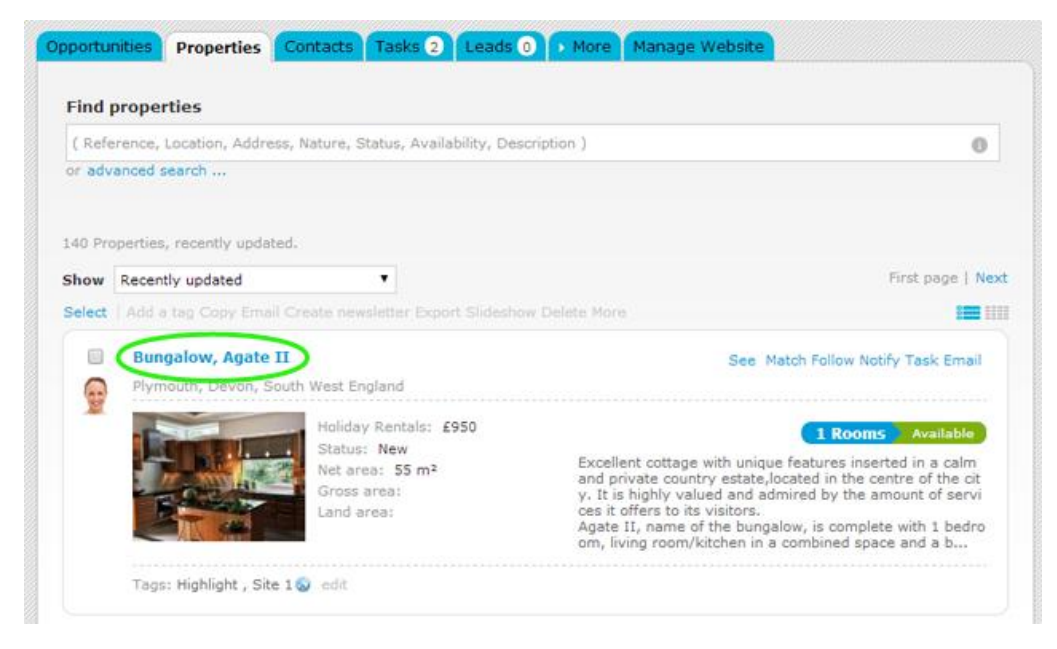

## 3. Then on the right sidebar, click **`Listing record'**;

| Demo EN (Interno)                                                                                                    |                                                                                                    | Demo EN (Interno) 🔻                                                                                                    |
|----------------------------------------------------------------------------------------------------|----------------------------------------------------------------------------------------------------|----------------------------------------------------------------------------------------------------|
| pportunities Properties Contacts Tasks 2 Leads 0 More Manage                                                                                                    | I Website                                                                                                    |                                                                                                    |
|                                                                                                    | 1 Delete this property                                                                                                    |                                                                                                    |
| Bungalow, Agste II edit this property edit                                                                                                    |                                                                                                    | O Add unit                                                                                                    |
| Hymouth, Devon, South West England                                                                                                    | Copy Property                                                                                                    |                                                                                                    |
| N                                                                                                    | Send by email                                                                                                    |                                                                                                    |
| Holiday Rentals: £950<br>View in website Site 1 ( Short url )                                                                                                    |                                                                                                    | Associate development                                                                                                    |
|                                                                                                    |                                                                                                    | O Mortgage Calculator                                                                                                    |
|                                                                                                    |                                                                                                    | O Create brochure O Print                                                                                                    |
|                                                                                                    |                                                                                                    | Create virtual tour                                                                                                    |
| Description:                                                                                                    | The law Mark                                                                                                    | O Create video from images                                                                                                    |
| Excellent cottage with unique features inserted in a calm and private country                                                                                      | Sumusi new                                                                                                    | S Export property                                                                                                    |
| ste,located in the centre of the city. It is highly valued and admired by the amount<br>vervices it offers to its visitors.                                        | Status: New<br>Status: New<br>Availability: Available<br>Condition: Excellent<br>Rooms: 1<br>Net area: 55 m <sup>2</sup><br>Number of floors: 1<br>Sineps: 4<br>Created by:                                                                                                    | S Export to Youtube                                                                                                    |
| Agate II, name of the bungalow, is complete with 1 bedroom, living room/kitchen in a<br>combined space and a bathroom.                                             | Rooms: 1                                                                                                    | S Export Facebook Gallery                                                                                                    |
| Features:                                                                                                    | Net area: 55 m²                                                                                                    | Generate conv key 0                                                                                                    |
| Air Conditioning, Parabolic antenna, Hydromassage Bathtub(1), Barbecue, City<br>Center, Equipped Kitchen, School, Extractor Hood, Pharmacy, Electric Cooker, Oven, | Number of floors: 1                                                                                                    | O Canvassing record                                                                                                    |
| Natural gas, Supermarket, Dish Washer, Washing Machine, Microwave, Cleaning<br>Service(Weekly), Furniture, Surveillance, Bedding, Kitcherware, Wi-fi               | Sleeps: 4                                                                                                    | Tasks                                                                                                    |
| Exports to sites:                                                                                                    | Created by:                                                                                                    | · Dissardu bay managan                                                                                                    |
| Site 1                                                                                                    | Created in: 07 January                                                                                                    | roperty key manager                                                                                                    |
|                                                                                                    | and a start of the start of the | No recor                                                                                                    |
| Photos                                                                                                    | annear darb and V monentum                                                                                                    | A REAL PROPERTY OF THE REAL PROPERTY OF THE PROPERTY OF THE PR |

4. The listing form will be created with all the relevant information about a property;

| admin.egorealestate.com/Realestates/Data/807273 -                                                                                                    | Google Chrome                                                                                                    | Delete this propert                                                 |
|----------------------------------------------------------------------------------------------------|----------------------------------------------------------------------------------------------------|---------------------------------------------------------------------|
| admin.egorealestate.com/Realestates/Da                                                                                                    | ata/807273                                                                                                    | O Add unit                                                          |
|                                                                                                    |                                                                                                    | Copy Property                                                       |
|                                                                                                    | Listing - Agate II                                                                                                    | Send by email                                                       |
|                                                                                                    |                                                                                                    | Associate develop                                                   |
| Office: Demo EN (Interno)                                                                                                    | Bungalow 1 Rooms                                                                                                    | Mortgage Calculat                                                   |
| Location: Plymouth                                                                                                    | Address: test                                                                                                    | Create brochure                                                     |
| Status: New                                                                                                    | Availability: Available                                                                                                    | Create virtual tour                                                 |
| Net area: 55 m²                                                                                                    | Gross area:                                                                                                    | Create video from                                                   |
| Land area:                                                                                                    | Total area: 55 m²                                                                                                    | Export property                                                     |
| Owner: Slate Property Services.<br>inf@slatepropertyserv.com.uk                                                                                                    | Owner phone: (44) 656999777                                                                                                    | G Export to Youtube                                                 |
| Construction year:                                                                                                    | Business types: Holiday Rentals: £950                                                                                                    | C Export Facebook (                                                 |
| Features: Air Conditioning, Parabolic antenna,<br>Extractor Hood, Pharmacy, Electric Cooker, Ove<br>Maximum Number of Persons(4), Total bedroon<br>Bedding, Kitchenware, Wi-fi, Condition(Excellen<br>Description: Excellent cottage with unique fea<br>the city. It is highly valued and admired by the<br>Agate II, name of the bungalow, is complete wi | Hydromassage Bathtub(1), Barbecue, City Center, Equipped Kitchen, S<br>en, Natural gas, Supermarket, Dish Washer, Washing Machine, Microwa<br>(s)(1), Cleaning Service(Weekly), Furniture, Net Area(55 m²), Surveill<br>t), Number of floors(1)<br>tures inserted in a calm and private country estate,located in the centre<br>amount of services it offers to its visitors.<br>th 1 bedroom, living room/kitchen in a combined space and a bathroom | school,<br>ve,<br>ance,<br>Fasks<br>t of<br>Property key mana<br>a. |
| Observations:                                                                                                    |                                                                                                    | <ul> <li>Property rating</li> </ul>                                 |
| Owner's signature                                                                                                    | Representative signature                                                                                                    | Location                                                            |
|                                                                                                    |                                                                                                    | > Units                                                             |
|                                                                                                    | Print                                                                                                    | Cancel Visits to the proper                                         |
|                                                                                                    |                                                                                                    |                                                                     |

5. Finally, you can print the form with a single click on the **'print'** button.

| admin.egorealestate.com/Realestates/Data/807273 -                                                                                                    | Google Chrome                                                                                                    | E Delete this prope                                |
|----------------------------------------------------------------------------------------------------|----------------------------------------------------------------------------------------------------|----------------------------------------------------|
| admin enorealestate com/Realestates/Data/807273                                                                                                    |                                                                                                    | O Add unit                                         |
| adminiegorealestate.com/nealestates/total/507275                                                                                                    |                                                                                                    | Copy Property                                      |
|                                                                                                    | Listing - Agata II                                                                                                    | Send by email                                      |
|                                                                                                    | Listing - Agate II                                                                                                    | Associate development                              |
| Office: Demo EN (Interno)                                                                                                    | Bungalow 1 Rooms                                                                                                    | Mortgage Calcul                                    |
| Location: Plymouth                                                                                                    | Address: test                                                                                                    | Create brochure                                    |
| Status: New                                                                                                    | Availability: Available                                                                                                    | G Create virtual to                                |
| Net area: 55 m <sup>2</sup>                                                                                                    | Gross area:                                                                                                    | Create video fro                                   |
| Land area:                                                                                                    | Total area: 55 m <sup>2</sup>                                                                                                    | Export property                                    |
| Owner: Slate Property Services<br>inf@slatepropertyserv.com.uk                                                                                                    | Owner phone: (44) 656999777                                                                                                    | Export to Youtub                                   |
| Construction year:                                                                                                    | Business types: Holiday Rentals: £950                                                                                                    | Export Facebook                                    |
| Maximum Number of Persons(4), Total bedroon<br>Bedding, Kitchenware, Wi-fi, Condition(Excellen<br>Description: Excellent cottage with unique fea<br>the oity. It is highly valued and admired by the<br>Agate II, name of the bungalow, is complete wi<br>Observations: | n(s)(1), Cleaning Service(Weekly), Furniture, Net Area(55 m²), Surveillance,<br>tt), Number of floors(1)<br>stures inserted in a calm and private country estate,located in the centre of<br>amount of services it offers to its visitors.<br>th 1 bedroom, living room/kitchen in a combined space and a bathroom. | <ul> <li>Tasks</li> <li>Property key ma</li> </ul> |
|                                                                                                    |                                                                                                    | <ul> <li>Property rating</li> </ul>                |
| Owner's signature                                                                                                    | Representative signature                                                                                                    | - Location                                         |
|                                                                                                    |                                                                                                    | > Units                                            |
|                                                                                                    | Print Cancel                                                                                                    | Visits to the prop                                 |
|                                                                                                    |                                                                                                    |                                                    |

Learn more at: <u>http://academy.egorealestate.com</u>

Questions: <a href="mailto:support@egorealestate.com">support@egorealestate.com</a>